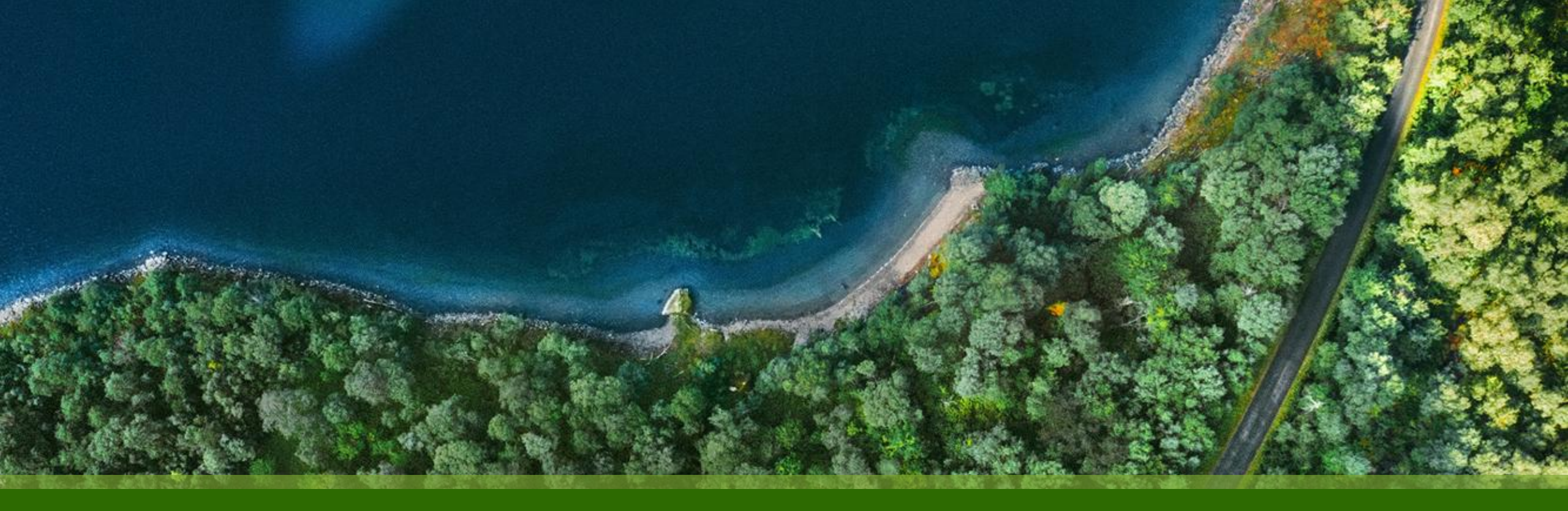

### Mist 運用マニュアル - WAN Assurance -WAN Edge Utilities - Upgrade Firmware 実行手順

ジュニパーネットワークス株式会社 2025年1月 Ver 1.0

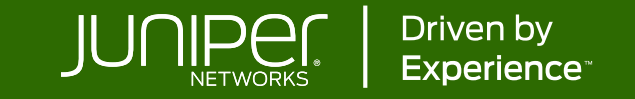

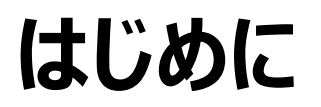

- ◆ 本マニュアルは、『WAN Edge Utilities Upgrade Firmware 実行手順』について説明します
- ◆ 手順内容は 2025年1月 時点の Mist Cloud にて確認を実施しております 実際の画面と表示が異なる場合は以下のアップデート情報をご確認ください <u>https://www.juniper.net/documentation/us/en/software/mist/product-updates/</u>
- ◆ 設定内容やパラメータは導入する環境や構成によって異なります

各種設定内容の詳細は下記リンクよりご確認ください

https://www.juniper.net/documentation/product/us/en/mist/

- ◆ 他にも多数の Mist 日本語マニュアルを「ソリューション&テクニカル情報サイト」に掲載しております <u>https://www.juniper.net/jp/ja/local/solution-technical-information/mist.html</u>
- ☆本資料の内容は資料作成時点におけるものであり事前の通告無しに内容を変更する場合があります また本資料に記載された構成や機能を提供することを条件として購入することはできません

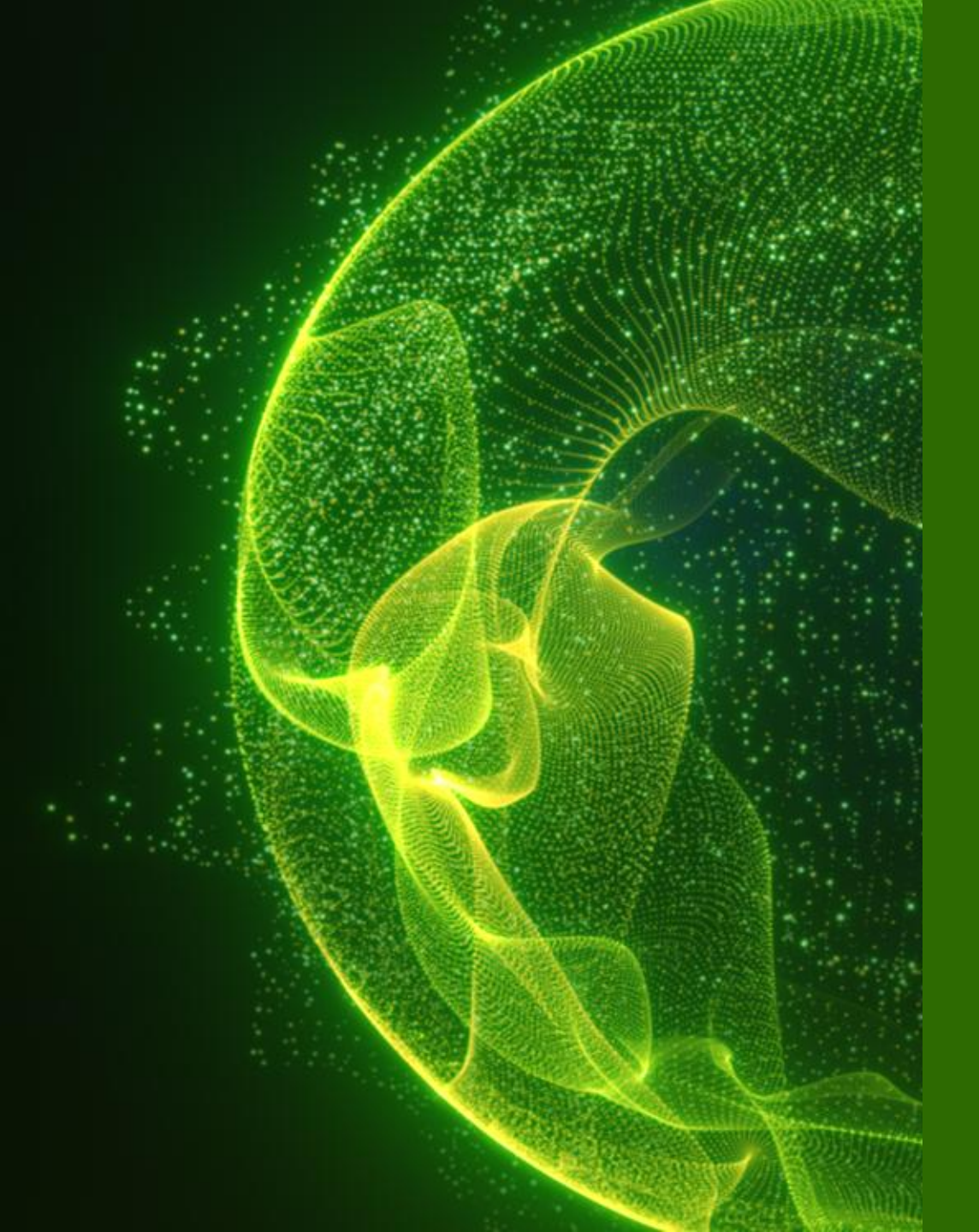

# SSR

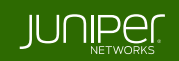

WAN Edges 一覧 > 選択

- 1. [WAN Edges] から [WAN Edges] をクリックします
- 2. [site] を選択、[List] をクリックし、WAN Edge 一覧から Utilities の Upgrade Firmware を実行したい WAN Edge を選択します

| Juniper Mist <sup>®</sup> | LIVE DEMO                                                                                      |                                        | Change language (en) 👻 WED 10:38 PM 🖉 🖓                                  |
|---------------------------|------------------------------------------------------------------------------------------------|----------------------------------------|--------------------------------------------------------------------------|
| 🚯 Monitor                 | 1 WAN Edges site sdwan_denver - List                                                           | Тороlоду                               | Inventory 🗮 🗘                                                            |
| ⊞ Marvis™                 | 100%         Config Success         100%         Version Compliance         100%         WAN E | dge Uptime                             |                                                                          |
| O Clients                 |                                                                                                |                                        |                                                                          |
| • Access Points           | Name     Status          MAC        □     + sdwan-denver     Connected                         | Model Version To<br>SSR 6.3.0-107.r1 S | pology Last Seen Insights poke Jan 8, 2025 10:38:42 PM WAN Edge Insights |
| Switches                  |                                                                                                |                                        |                                                                          |
| + WAN Edges               | WAN Edges                                                                                      |                                        |                                                                          |
| Mist Edges                |                                                                                                |                                        |                                                                          |
| √ Location                |                                                                                                |                                        |                                                                          |

Utilities

### 画面右上の [Utilities] から各操作を実行できます

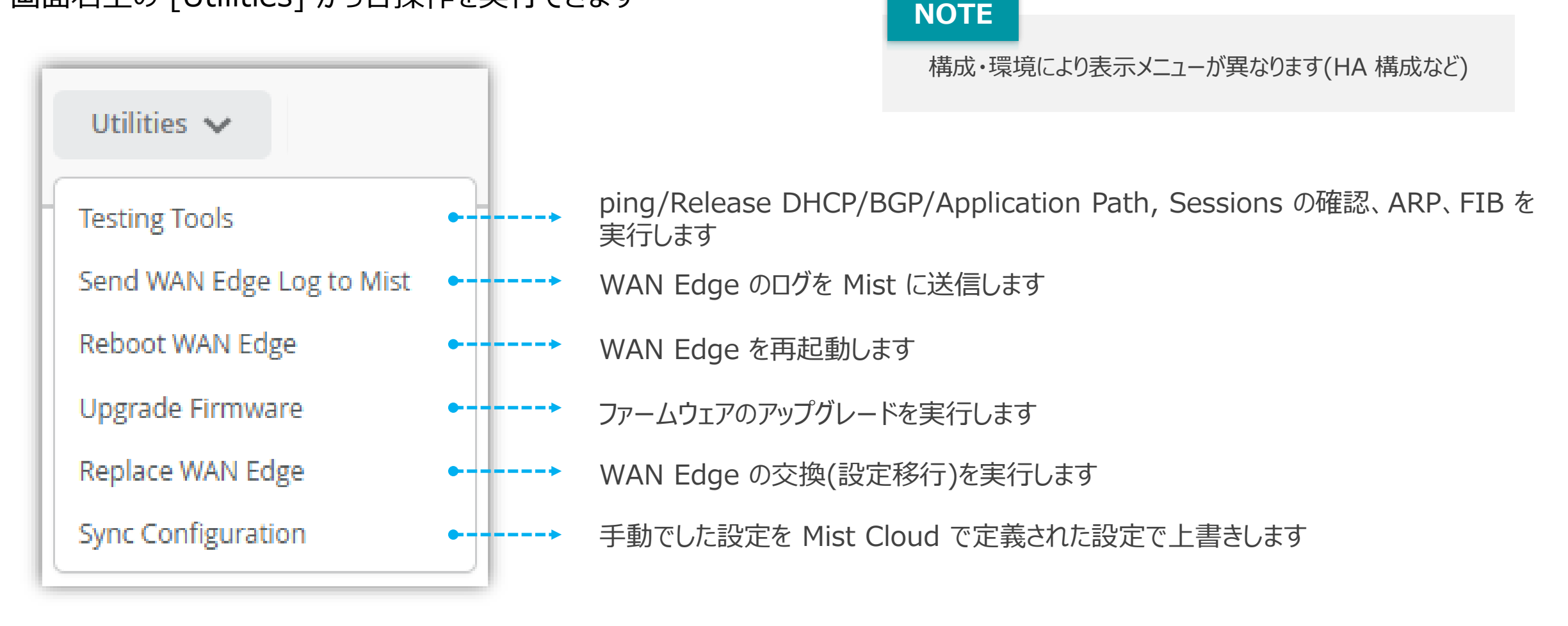

### **Upgrade Firmware Overview**

| Utilities 🗸               | Schedule Upgrade                                                                                                    | × [Utiliti        |
|---------------------------|----------------------------------------------------------------------------------------------------|-------------------|
|                           | Total WAN Edges selected to upgrade: 1                                                                                                    | 1 [f              |
| Testing Tools             | 1 Selected Channel: O Beta O Production                                                                                                    |                   |
| Send WAN Edge Log to Mist |                                                                                                    | - <b>2</b> L      |
| Reboot WAN Edge           | Device Model: SSR                                                                                                    |                   |
| Llograde Eirmware         |                                                                                                    | 3                 |
| Opgrade Firmware          | Upgrade to Version: 6.3.0-107.r1                                                                                                    |                   |
| Replace WAN Edge          | 3 Schedule Download Time: Now ~                                                                                                    |                   |
| Sync Configuration        | 4 Upgrade device after download                                                                                                    | 4 [(              |
| Status の遷移                | 5 I accept the End User License Agreement                                                                                                    | し<br>ダ            |
| Connected                 | Upgrades can take up to 20 minutes or more to complete. Once an upgrade has begun, i cannot be interrupted.                                                                                                    | t C               |
| Downloading 8%            | 6 Schedule Download Cance                                                                                                    | <br>5チ            |
| Upgrading 5%              |                                                                                                    | Α                 |
|                           | → 4 Upgrade device after download®                                                                                                    | 6 [9              |
| Reboot in progress        | Schedule Upgrade Time: Later                                                                                                    | ×                 |
| Upgrading 95%             | Dec 6, 2024 7:30 PM Upgrade Immediately After Download                                                                                                    | 7                 |
| ◆                         | Later                                                                                                    |                   |
| Connected                 | Later 選択時                                                                                                    | nload and Upgrade |
| © 2024 Juniper Networks   | は、<br>し<br>は<br>い<br>に<br>は<br>に<br>の<br>は<br>に<br>の<br>は<br>い<br>し<br>に<br>の<br>し<br>い<br>し<br>に<br>の<br>し<br>い<br>し<br>に<br>の<br>し<br>い<br>し<br>に<br>の<br>し<br>い<br>し<br>い<br>い<br>い<br>い<br>い<br>い<br>い<br>い<br>い<br>い<br>い<br>い<br>い |                   |

#### es] から [Upgrade Firmware] をクリックします

- Beta] または [Production] を選択します
- Upgrade To Version] でアップグレード 、ージョンを選択します
- Scheduled Download Time] を選択します Now: 即時

Later: カレンダーから日時を指定(30分刻み)

- Upgrade device after download] をチェック て、[Schedule Upgrade Time] を選択し、 ウンロード後の動作を指定します ※ Optional ❑ Upgrade Immediately After Download: 即時 ❑ Later: カレンダーから日時を指定(30分刻み)
- エックを入れ、EULA(End User License greement) に同意します
- Scheduled Download] をクリックします
  - 4 設定時は、「Scheduled Download and Upgrade] に変わります

Cancel

**Upgrade Firmware** 

[Utilities] から [Upgrade Firmware] をクリックします

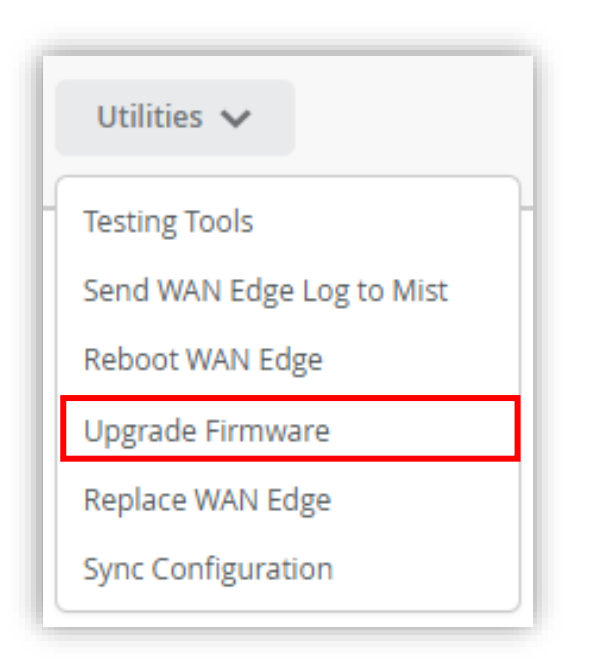

- 1. [Beta] または [Production] を選択します
- 2. [Upgrade To Version] でアップグレードするバージョンを 選択します

| Total WAN Edges selected to upgrade: 1 |        |            |  |  |  |
|----------------------------------------|--------|------------|--|--|--|
| Selected Channel:                      | 🔘 Beta | Production |  |  |  |

| Upgrade To Version: | Select Version 🗸 |
|---------------------|------------------|
|                     | Select Version   |
|                     | 6.3.0-107.r1     |
|                     | 6.2.7-4.sts      |

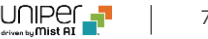

Upgrade Firmware

3. [Scheduled Download Time] を選択します (Now/Later)

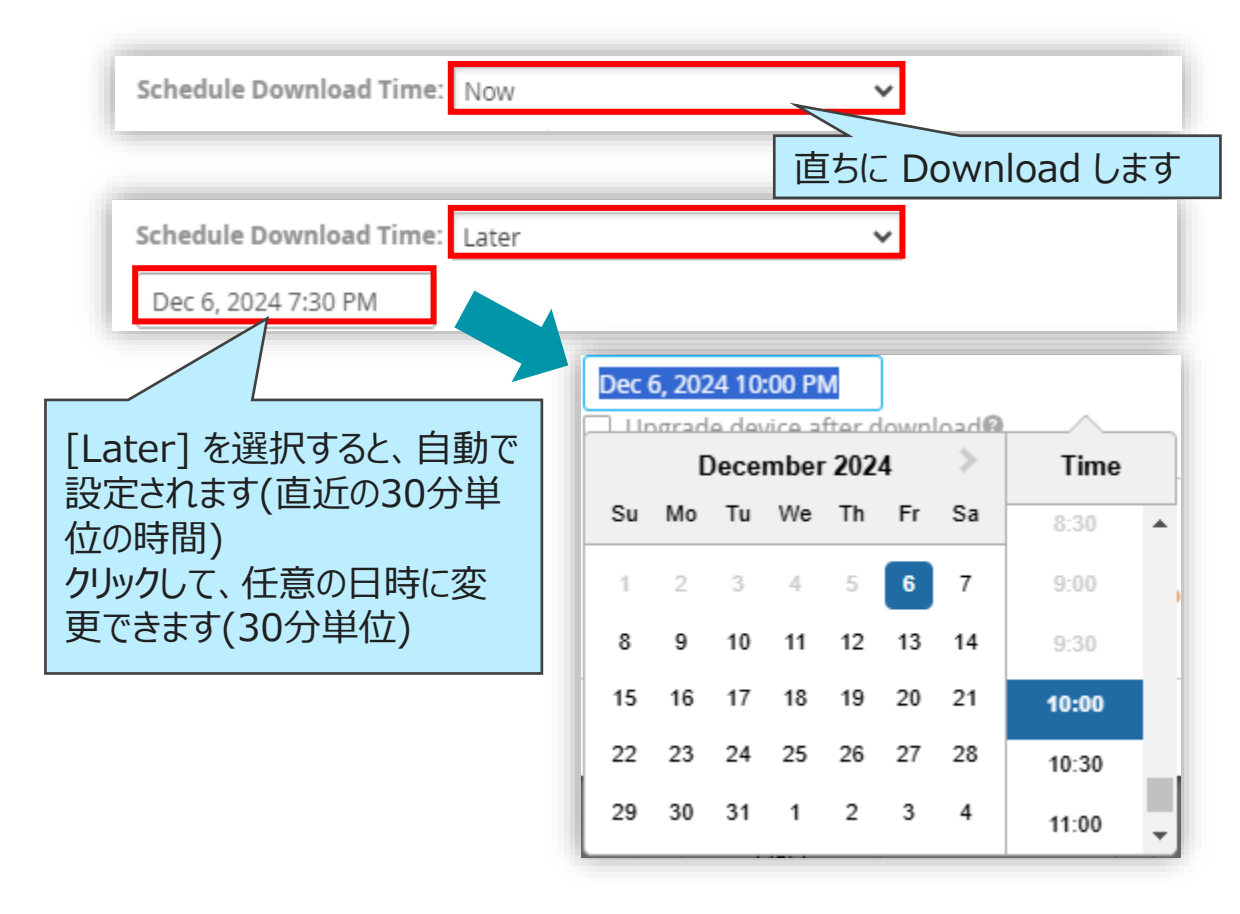

4. [Upgrade device after download] をチェックすると、 Download 後に Upgrade するタイミングを設定できます (Upgrade Immediately After Download/Later)

| Upgrade device after download        | nadiate | チョ<br>タイ | に ック<br>イ ミン | する     | と、<br>:設定 | Upg<br>主で | grad<br>きまう | le の<br>す         |       |
|--------------------------------------|---------|----------|--------------|--------|-----------|-----------|-------------|-------------------|-------|
| opgrade init                         | neulau  |          |              | Owning | Jau       |           | 直ち          | C Upgrad          | e します |
| Upgrade device after download        |         |          |              |        |           | _         |             |                   |       |
| Schedule Upgrade Time: Later         |         |          |              |        | ``        | ~         |             |                   |       |
| Dec 6, 2024 10:00 PM                 |         |          |              |        |           | )         |             |                   |       |
|                                      | Dec     | 6, 202   | 24 11        | :00 PI | М         | J         |             | <u>^</u>          |       |
| [Later] を選択すると、自動で<br>設定されます(直近の30分単 |         | 0        | )ece         | mber   | 202       | 4         | >           | Time              |       |
| 位の時間)                                | Su      | Мо       | Tu           | We     | Th        | Fr        | Sa          | 8:30 🔺            |       |
| クリックして、任意の日時に変                       | 1       | 2        | 3            | 4      | 5         | 6         | 7           | 9:00              |       |
| 更できま9(30万単位)                         | 8       | 9        | 10           | 11     | 12        | 13        | 14          | 9:30              |       |
|                                      | 15      | 16       | 17           | 18     | 19        | 20        | 21          | 10:00             |       |
|                                      | 22      | 23       | 24           | 25     | 26        | 27        | 28          | 10:30             |       |
|                                      | 29      | 30       | 31           | 1      | 2         | 3         | 4           |                   | 8     |
| ess Use Only                         |         |          |              |        |           |           |             | driven by Mist AI | U U   |

**Upgrade Firmware** 

5. EULA を確認し、[I accept the End User License 6. [Scheduled Download] をクリックします Agreement] にチェックを入れます 6. [Scheduled Download] をクリックします ※ [Upgrade device after download] 設定時は、

I accept the End User License Agreement
 Upgrades can take up to 20 minutes or more to complete. Once an upgrade has begun, it cannot be interrupted.
 Schedule Download Cancel
 Schedule Download and Upgrade Cancel

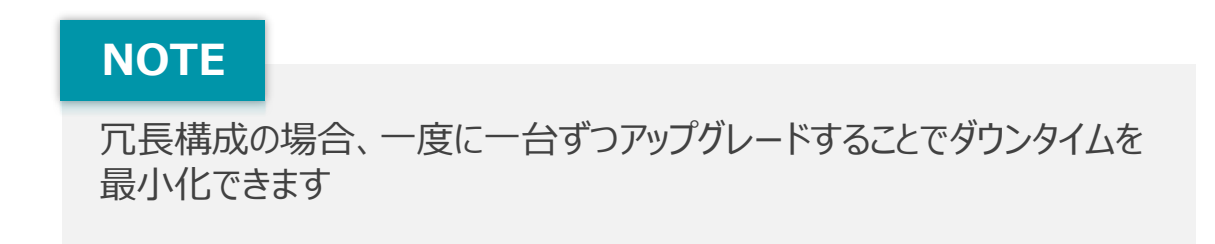

[Scheduled Download and Upgrade] に変わります

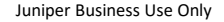

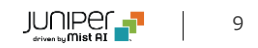

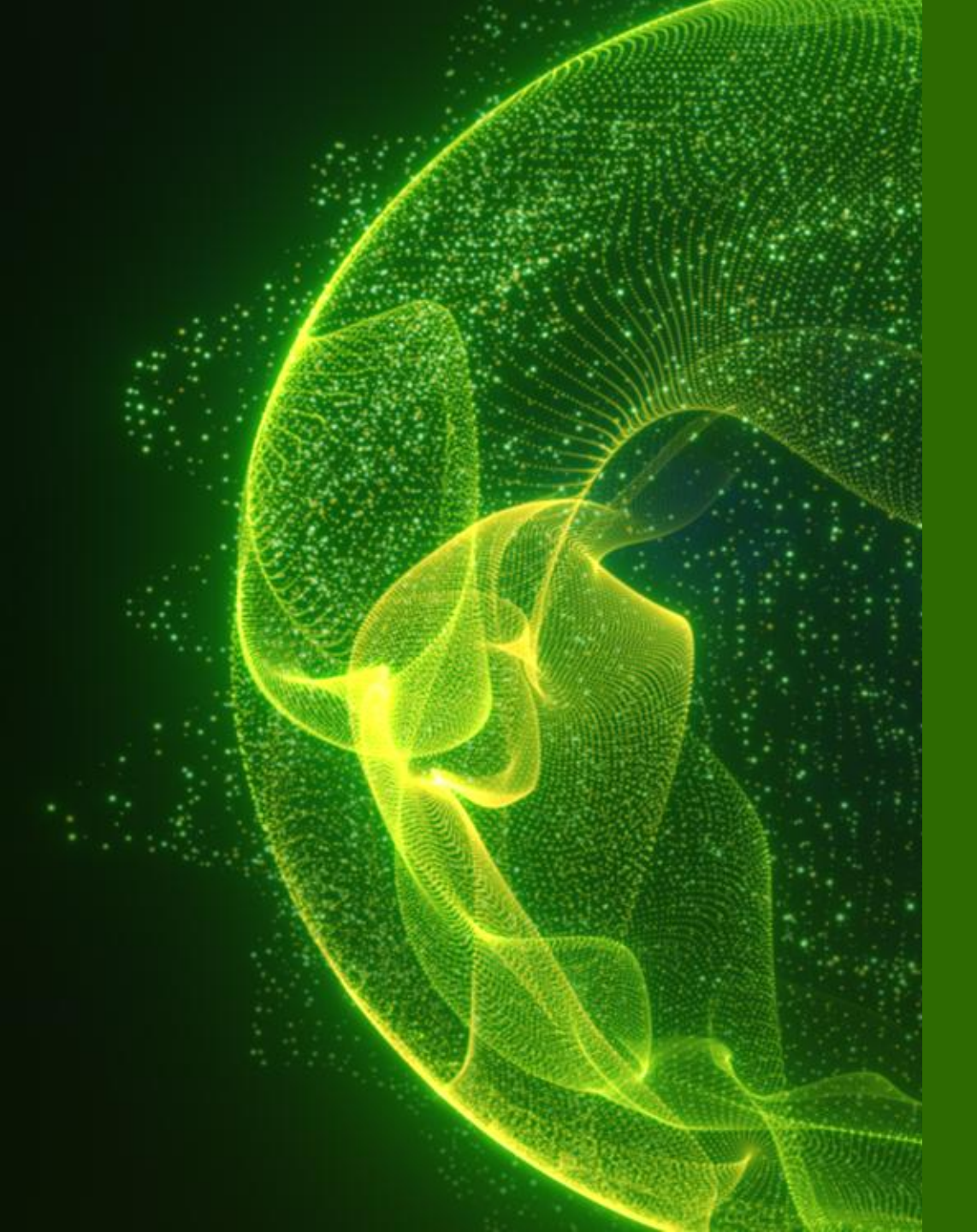

## SRX

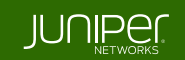

WAN Edges 一覧 > 選択

- 1. [WAN Edges] から [WAN Edges] をクリックします
- 2. [site] を選択、[List] をクリックし、WAN Edge 一覧から Utilities の Upgrade Firmware を実行したい WAN Edge を選択します

| <b>Juniper</b> Mist <sup>∞</sup> | -       | LIVE                                                                                 | DEMO     |           |     |                 |       |           |          |                  | Change I  | language (en) | ) 		 FRI 10:59 PM _2 | 2      |
|----------------------------------|---------|--------------------------------------------------------------------------------------|----------|-----------|-----|-----------------|-------|-----------|----------|------------------|-----------|---------------|----------------------|--------|
| 🚯 Monitor                        | 1       | 1 WAN Edges site spoke1-site ▼ List Topology Claim WAN Edges ₹ ♦                     |          |           |     |                 |       |           |          |                  |           |               |                      |        |
| ⊞ Marvis™                        | 1009    | 100%     Config Success     100%     Version Compliance     100%     WAN Edge Uptime |          |           |     |                 |       |           |          |                  |           |               |                      |        |
| Clients                          |         | — <b>,</b>                                                                           | Name     | Status    | MAG | ID Address      | Madal | Varrian   | Tanalagy | Location         | ♠ Ilutime | Managed       | Insights             | Errore |
| • Access Points                  |         |                                                                                      | + Spoke1 | Connected | MAC | 192.168.173.102 | VSRX3 | 21.4R1.12 |          | not on floorplan | 11h 17m   |               | WAN Edge Insights    | Errors |
| Switches                         |         |                                                                                      |          |           |     |                 |       |           |          |                  |           |               |                      |        |
| + WAN Edges                      | WAN Edg | ges                                                                                  |          |           |     |                 |       |           |          |                  |           |               |                      |        |
| Mist Edges                       |         |                                                                                      |          |           |     |                 |       |           |          |                  |           |               |                      |        |
| ✓ Location                       |         |                                                                                      |          |           |     |                 |       |           |          |                  |           |               |                      |        |

Utilities

Utilities 🗸

### 画面右上の [Utilities] から各操作を実行できます

### NOTE

構成・環境により表示メニューが異なります(HA 構成など)

| f |                           |   |   |                                              |
|---|---------------------------|---|---|----------------------------------------------|
|   | Testing Tools             | • | > | ping/traceroute/Bounce Port/BGP/FIB を実行します   |
|   | Remote Shell              | • | > | Remote Shell を起動します(ブラウザ上で CLI コマンドの実行が可能です) |
|   | Send WAN Edge Log to Mist | • | > | WAN Edge のログを Mist に送信します                    |
|   | Download Junos Config     | • | > | Junos の config(設定ファイル) をダウンロードします            |
|   | Reboot WAN Edge           | • | > | WAN Edge を再起動します                             |
|   | Upgrade Firmware          | • | > | ファームウェアのアップグレードを実行します                        |
|   | Snapshot Device           | • | > | Snapshot を取得します                              |
|   | Replace WAN Edge          | • |   | WAN Edge の交換(設定移行)を実行します                     |
|   | Sync Configuration        | • | > | 手動でした設定を Mist Cloud で定義された設定で上書きします          |
|   |                           |   |   |                                              |

**Upgrade Firmware Overview** 

[Utilities] から [Upgrade Firmware] をクリック、 [Upgrade to Version] でバージョンを指定して、 [I accept the End User License Agreement] にチェック、 [Start Upgrade] をクリックします 再起動後、新しいバージョンで起動します

| Utilities 🗸                                                                                                    | Upgrade device firmware X                                                                                                    | Status は以下のように<br>遷移します                                                  |
|----------------------------------------------------------------------------------------------------|----------------------------------------------------------------------------------------------------|--------------------------------------------------------------------------|
| Testing Tools<br>Remote Shell<br>Send WAN Edge Log to Mist                                                                | Total WAN Edges selected to upgrade: 1 Device Model: SRX300 Selected Devices: 30b64f2c7e40                                                                                                    | Connected<br>Upgrading 36%                                               |
| Download Junos Config<br>Reboot WAN Edge<br>Upgrade Firmware<br>Snapshot Device<br>Replace WAN Edge<br>Sync Configuration | 1       Upgrade to Version: 21.4R3-S4.9 ✓         2       Reboot device after upgrade       再起動を自動で行います         3       Create a recovery snapshot post upgrade        Snapshot を作成します         4       I accept the End User License Agreement | Reboot to use new image<br>Disconnected<br>Connected                     |
| Mist                                                                                                    | 5 Start Upgrade Cancel                                                                                                    | できると画面上部に表示されます<br>します(通常の再起動でも可)<br>after upgrade] オプションが有効<br>起動が行われます |

13

.

**Upgrade Firmware** 

1. [Upgrade to Version] でアップグレードする バージョンを選択します

| Upgrade device firm                                                                                                    | nware          | ×        |  |  |  |  |  |
|----------------------------------------------------------------------------------------------------|----------------|----------|--|--|--|--|--|
| Total WAN Edges selected to upgrade: 1                                                                                                    |                |          |  |  |  |  |  |
| Device Model: SRX320                                                                                                    |                |          |  |  |  |  |  |
| Selected Devices: 4c6d582d8ca6                                                                                                    |                |          |  |  |  |  |  |
| Upgrade to Version:                                                                                                    | Select Version | ~        |  |  |  |  |  |
| Reboot device after the second second sec | Suggested      | A        |  |  |  |  |  |
| Create a recovery                                                                                                    | 21.2R3-S7.7    |          |  |  |  |  |  |
| 🗌 I accept the End U                                                                                                    | All            |          |  |  |  |  |  |
|                                                                                                    | 23.2R2-S1.3    |          |  |  |  |  |  |
|                                                                                                    | 22.4R3.25      |          |  |  |  |  |  |
|                                                                                                    | 22.2R3-S4.11   | Br       |  |  |  |  |  |
|                                                                                                    | 22.1R1.10      |          |  |  |  |  |  |
|                                                                                                    | 22.2R3-S2.8    |          |  |  |  |  |  |
|                                                                                                    | 22.4R3-S4.5    |          |  |  |  |  |  |
|                                                                                                    | 22.1R1-S1.3    |          |  |  |  |  |  |
|                                                                                                    | 22.1R3-S5.3    | <b>-</b> |  |  |  |  |  |

2. [Reboot device after upgrade] にチェックを入れる ことで、自動で再起動が行われます (Optional)

| Upgrade to Version:                       | 21.2R3-S7.7 | ~ |  |  |  |
|-------------------------------------------|-------------|---|--|--|--|
| 🗾 Reboot device afte                      | r upgrade   |   |  |  |  |
| Create a recovery snapshot post upgrade 🞯 |             |   |  |  |  |

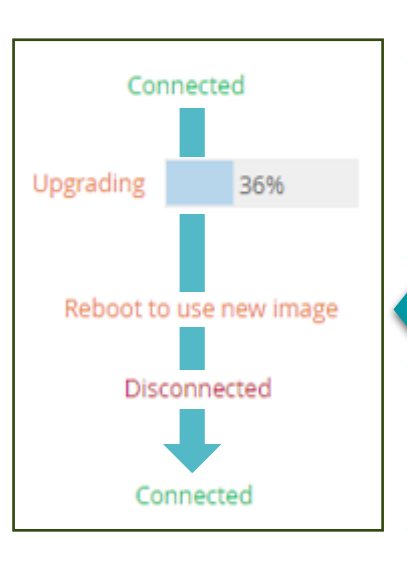

SRX は Dual Partition をサポートしています Backup Partition に対してアップグレード処理を行い、 次回起動時に、Primary(Active) として動作するように 指定されます

[Reboot device after upgrade] オプションに チェックを入れない場合、手動での再起動が必要です チェックした場合は、自動で再起動が行われます

アップグレードしたバージョンが Primary として起動します 再起動時問題が発生した場合、再起動前の Junos で 起動します

**Upgrade Firmware** 

アップグレードするにスナップショットを作成します (Optional)

| Upgrade to Version:         | 21.2R3-S7.7                             |  |  |  |  |  |
|-----------------------------|-----------------------------------------|--|--|--|--|--|
| Reboot device after upgrade |                                         |  |  |  |  |  |
| Create a recovery           | Create a recovery snapshot post upgrade |  |  |  |  |  |

スナップショットを作成しておくことで、リカバリモードで起動した場合に正しく 起動するようになります

3. [Create a recovery snapshot post upgrade] で 4. End User License Agreement を確認し、[I accept the End User License Agreement] にチェックを入れ ます

| I accept the End User License Agreement |               |        |
|-----------------------------------------|---------------|--------|
|                                         | Start Upgrade | Cancel |

Upgrade Firmware

5. [Start Upgrade] をクリックします

[Reboot device after upgrade] にチェックを入れていない場合、手動で再起動が必要です

- 画面上部のメッセージ [Reboot WAN Edge] から再起動
- 通常の再起動手順(WAN Edges > WAN Edges > {WAN Edge} > Utilities > Reboot WAN Edge)

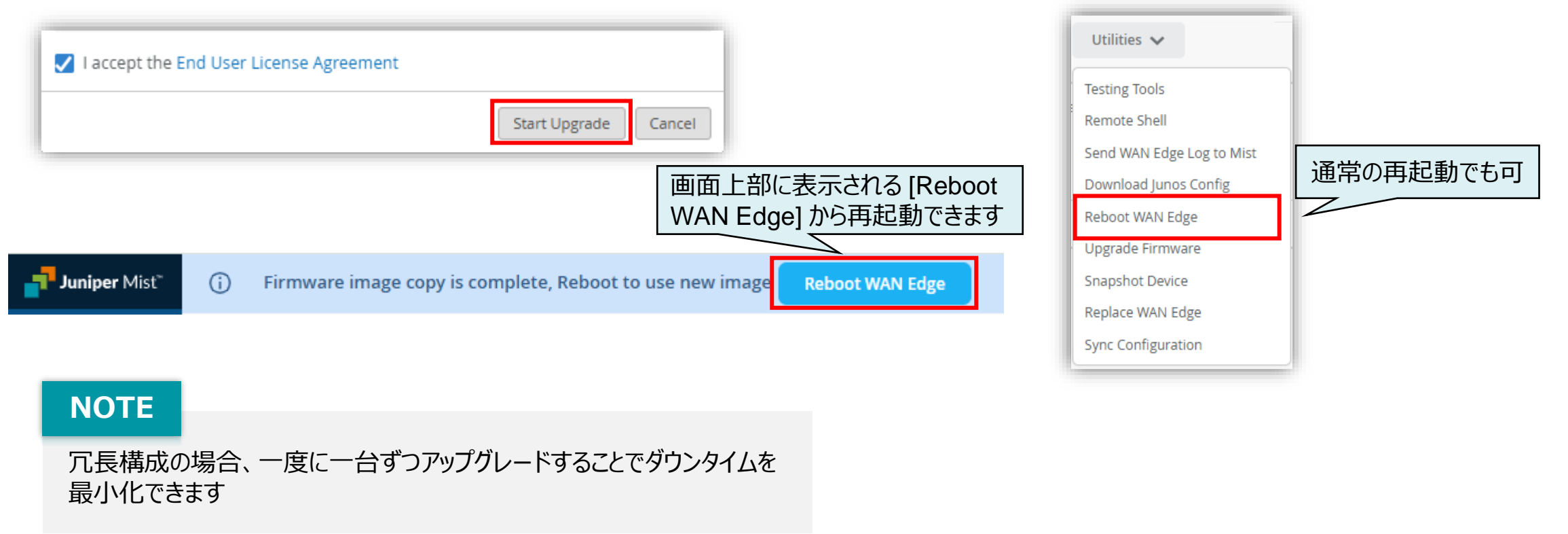

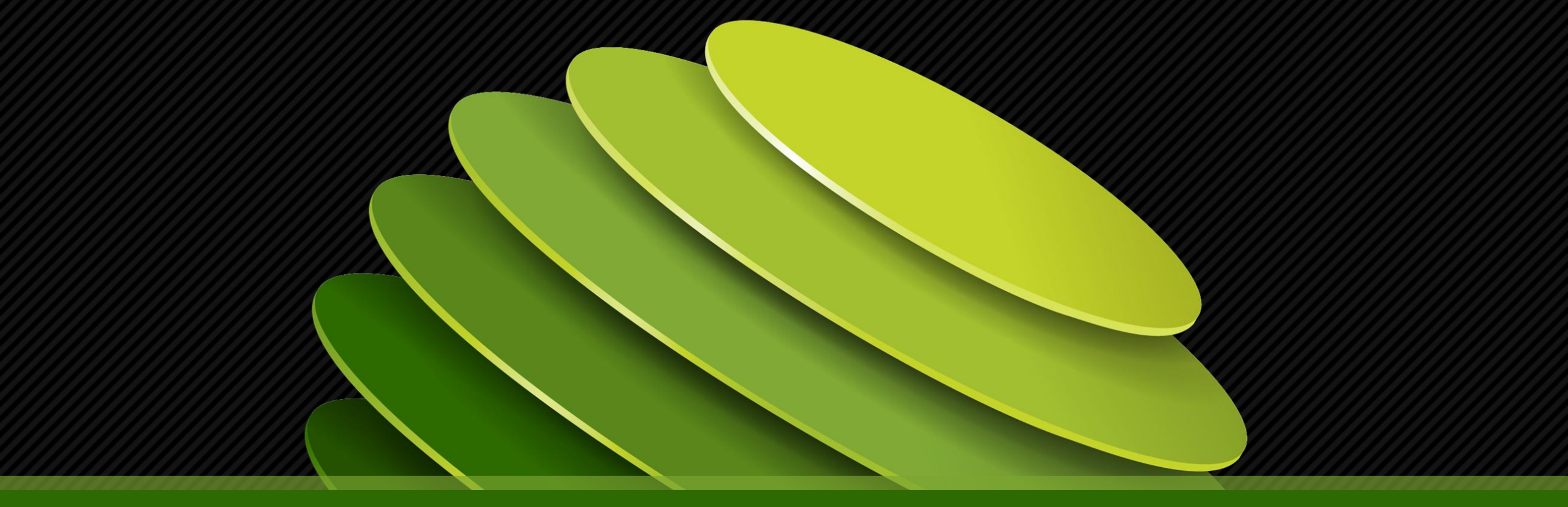

## Thank you

JUNPER .